#### Инструкция по установке экземпляра ПО.

Установить/обновить прошивку на модеме можно двумя способами:

- 1. Через конфигуратор для Windows;
- 2. Через мобильное приложение.

### 1 способ. Установка/обновление прошивки через конфигуратор для Windows.

- 1) Для загрузки конфигуратора перейдите по ссылке;
- После автоматический загрузки поместите загруженный архив в нужную папку и разархивируйте его;
- 3) Запустите ПО нажатием на «EL3100Config».

| Имя                                | Дата изменения   | Тип            | Размер   |
|------------------------------------|------------------|----------------|----------|
| +) EL3100Config                    | 24.02.2021 11:56 | Приложение     | 681 KE   |
| EL3100Config.pdb                   | 24.02.2021 11:56 | Файл "PDB"     | 360 KE   |
| MahApps.Metro.dll                  | 13.04.2017 21:21 | Расширение при | 1 120 КБ |
| MahApps.Metro.pdb                  | 13.04.2017 21:21 | Файл "PDB"     | 1 406 KE |
| MahApps.Metro                      | 13.04.2017 21:21 | Документ XML   | 446 KE   |
| 🗟 System.Windows.Interactivity.dll | 13.04.2017 21:21 | Расширение при | 55 KB    |
| TaskExtension.dll                  | 23.08.2013 13:17 | Расширение при | 6 KE     |
| TaskExtension.pdb                  | 23.08.2013 13:17 | Файл "PDB"     | 12 КБ    |
| 🚳 TestLib.dll                      | 12.05.2012 9:01  | Расширение при | 11 КБ    |
| 🗟 XLiFrameWork.dll                 | 17.02.2014 10:58 | Расширение при | 21 КБ    |
| XLiFrameWork.pdb                   | 17.02.2014 10:58 | Файл "PDB"     | 52 KB    |
| XLiFrameWork                       | 17.02.2014 10:58 | Документ XML   | 29 KE    |

# 4) В окне «Connection» укажите Com-порт, к которому подключено устройство и нажмите «OK»;

| EL3100 CONFIGURATION TOOL |           |                             |               |     |             |
|---------------------------|-----------|-----------------------------|---------------|-----|-------------|
| Main Mobile Network SM    |           |                             |               |     |             |
| Firmware:                 | n/a       |                             |               |     |             |
| IMEI:                     | n/a       |                             |               |     |             |
| ICCID:                    | n/a       |                             |               |     |             |
|                           | Connectio | Serial Port  COM1 Cancel OK |               |     |             |
|                           |           |                             | READ SETTINGS | WRT | TE SETTINGS |

5) Перейдите на служебную вкладку «Service»;

| EL3100 CONFIGURATION TOOL |          |              |                                         |                |          |   |
|---------------------------|----------|--------------|-----------------------------------------|----------------|----------|---|
| Main Mobile Netwo         | rk SMS   | Server El    | Server 1                                | Server 2       | Events   |   |
| ServerMode 1 Serv         | erMode 2 | Service      | File system                             | Apps           | Splitter |   |
| UPDATE FIRMWARE           |          |              | 0%                                      |                |          |   |
| UNLOCK DEVICE             |          |              |                                         |                |          |   |
| Write key:                |          |              |                                         |                |          |   |
| SEND CORE CMD             |          |              |                                         |                |          |   |
| SMS COMMAND LIST          |          |              |                                         |                |          |   |
| SMS TEXT                  |          | DESCRIPT     | TION                                    |                |          |   |
| >!!                       |          | Get IMEI, IG | CCID, signal strength, GPRS status, con | nection status |          |   |
| >R!                       |          | Reboot de    | vice                                    |                |          |   |
| >G20!                     |          | Get firmwa   | re version                              |                |          |   |
| >G<0!                     |          | Get signal   | strength                                |                |          |   |
| >G401!                    |          | Get server   | 1 address 1                             |                |          |   |
| >G402!                    |          | Get server   | 1 address 2                             |                |          | ~ |

6) Нажмите на кнопку «UPDATE FIRMWARE» для обновления прошивки, выберите требуемую версию ПО и далее «Открыть»;

| Имя                             | Дата изменения   | Тип              | Размер |
|---------------------------------|------------------|------------------|--------|
| 310xCFG                         | 24.02.2021 11:56 | Папка с файлами  |        |
| APPGS3MDM32A01_Upgrade_Package3 | 07.10.2021 17:05 | Файл "40065_ZEN" | 235 KE |

| файла: | APPGS3MDM32A01_Upgrade_Package3.117_3.40065_zen  |  | FirmWare (*.40065_zen) |        |
|--------|--------------------------------------------------|--|------------------------|--------|
|        |                                                  |  | Открыть                | Отмена |
| 7      | ) Строка прогресса отобразит процент обновления. |  |                        |        |

## UPDATE FIRMWARE 12%

### 2 способ. Установка/обновление прошивки через мобильное приложение «Элдис».

1) Для загрузки приложения «Элдис Модемы» на устройства с платформой Android воспользуйтесь <u>ссылкой</u>;

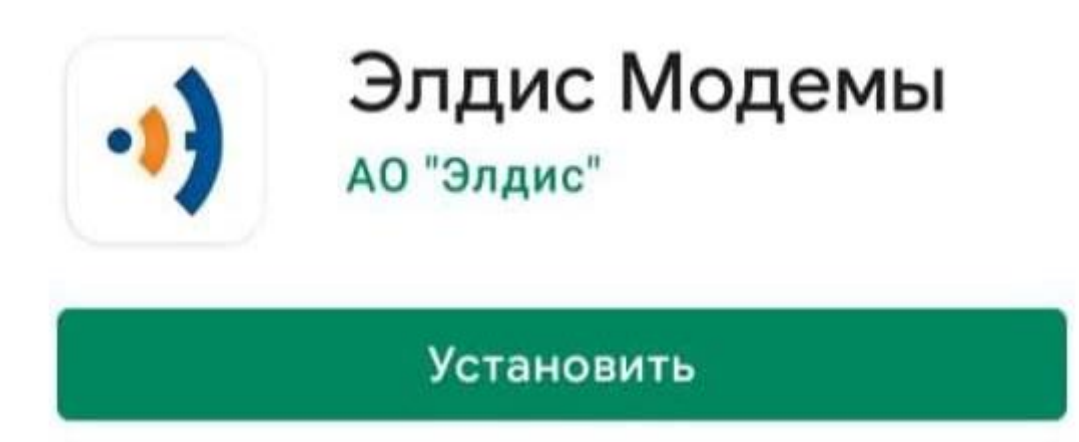

2) После установки приложения, откройте его и нажмите «Начать поиск». Соединение с модемом производится посредством Bluetooth;

|--|--|

3) После обнаружения требуемого устройства нажмите на его наименование;

| иск модема          |             |
|---------------------|-------------|
| продолж             | ить поиск   |
| Найденные           | устройства: |
| Наименование модема | Адрес       |

4) После нажатия на наименование начнется подключение к модему;

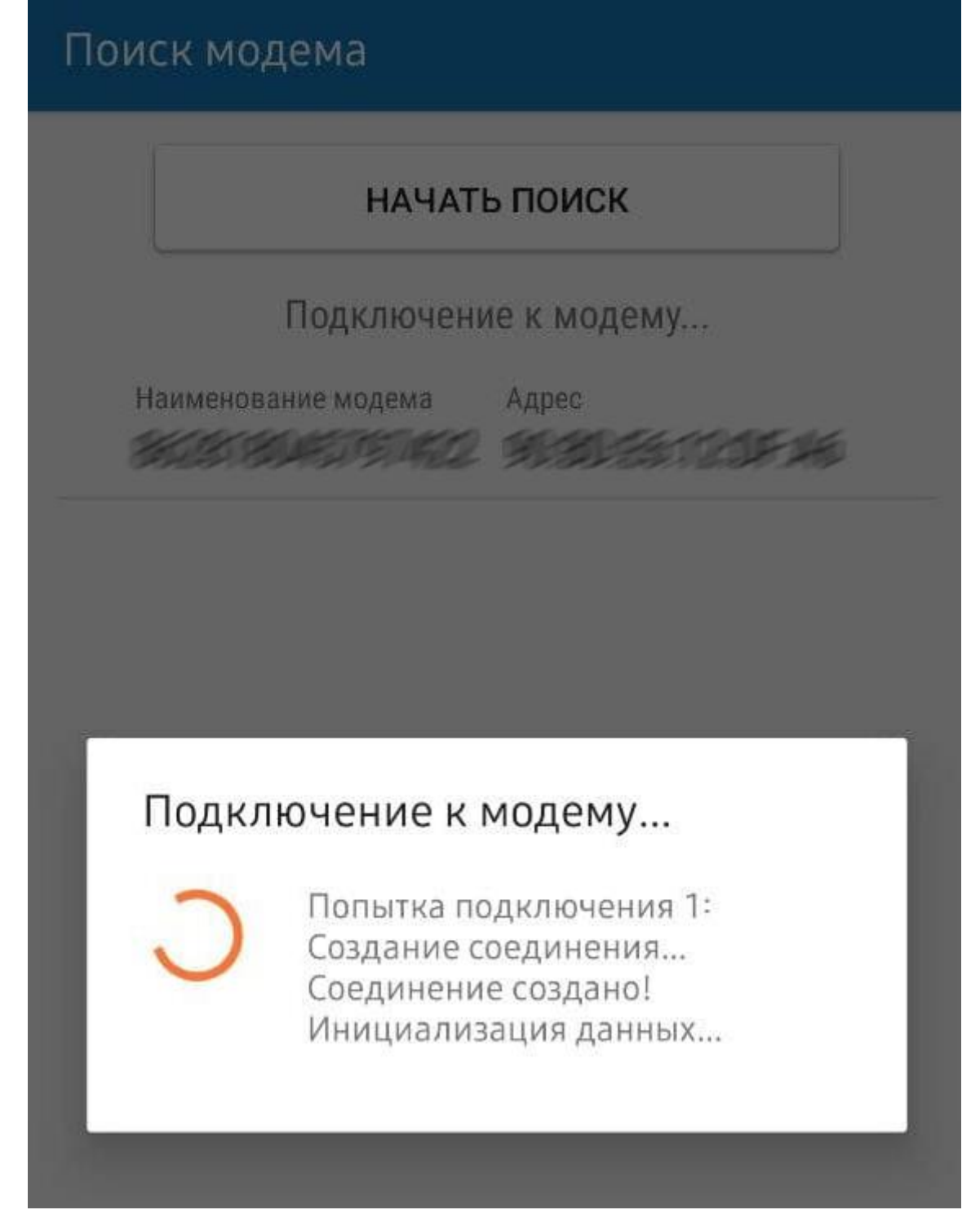

5) После успешного подключения в окне «Состояние» нажмите «Обновить».

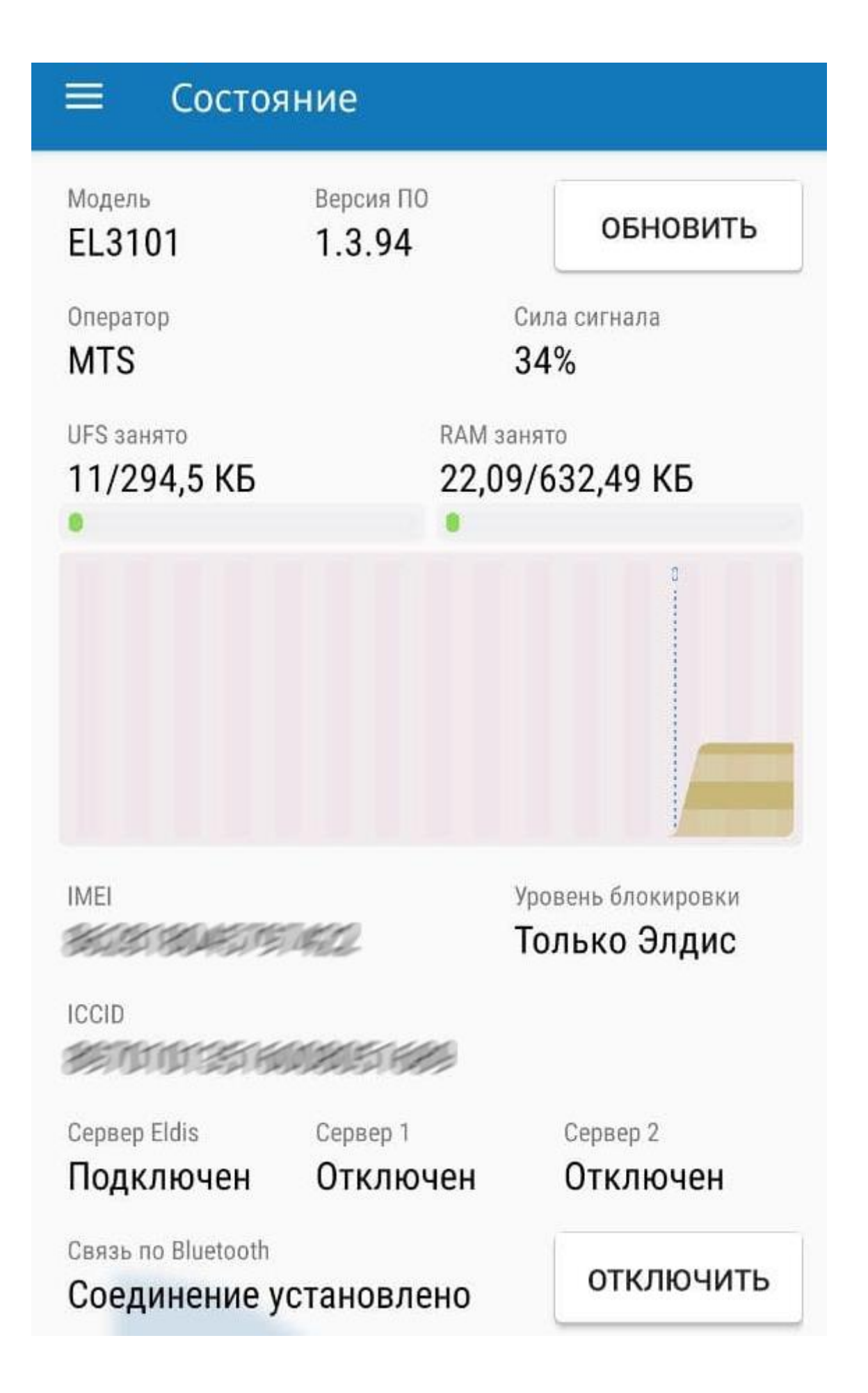